# Excel を使った BSch の表形式データ編集ツール

# "BSchList" 説明書

2025/5/31 版

## はじめに

BSch は最小限の機能と簡単な操作で回路図を作成できます。オブジェクトの配置や編集はマウスを使って行いますが、回路図が完成に近づくにつれて属性の編集が作業の大半を占めるようになり、個々のオブジェクトをマウスで操作しながら編集するのは非常に時間のかかる大変な作業です。

BSch には他の商用 EDA に搭載されているような、複数のオブジェクトの属性を表形式で編集する機能は実装されていません。また、部品リスト作成ソフト PL3W のように外部プログラムを呼び出す煩雑さや、表形式のリストを生成できたとしても、リストを編集して回路図に書き戻す機能はありませんでした。

BSchList は、BSch のコピー&ペーストがクリップボードを経由するテキストデータであることに着目し、BSch のクリッ プボードデータと Excel の表を相互に変換する機能を VBA で実装しました。このツールを利用すれば属性の変更を表形式 で編集することができ、作業時間を短縮する事ができます。

## BSchList で出来る編集機能の特徴

- BSch からコピーした回路図データの全オブジェクトの編集
- LCo からコピーした部品ライブラリのアトリビュートとピン情報の編集
- 回路図のタグの幅を固定長にして揃える機能
- 回路図の読み込み・書き出し対象オブジェクトを選択できるオブジェクトフィルタ機能
- キーボードを使った軽快なショートカットキー操作、キーの組み合わせは自由に再定義が可能

## 使用上の注意点

- VBA マクロで行った変更は、元に戻す(Ctrl+Z)機能で元に戻せません。必要に応じて保存してください。
- ●異常に大量のデータや大きな画像、単体で 50kB を超えるテキスト要素の取り扱いはテストしていません。
- 画像データを切り貼りすると Excel の実行速度が低下します。
- プログラムの停止要因になるエラーチェックは作り込んでいるつもりですが、万が一特定の操作でエラーになるというものがあればご連絡ください。>>> gadget.factory.mail@gmail.com <または> gadget\_factory@bf.wakwak.com

## 使い方 - 操作全般

BSchList は Excel の VBA を使っています。初めて BSchList ファイルを開くときに、Excel のセキュリティ機能で VBA マ クロが無効になることがあるので、マクロを許可してください。

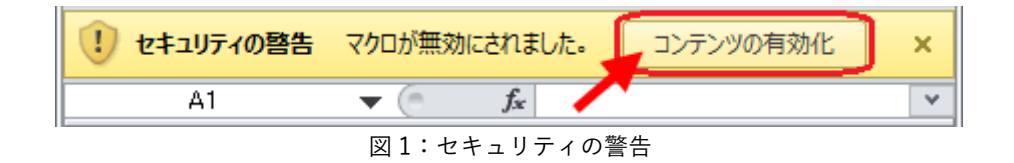

全ての操作は VBA のマクロに割り当てられたショートカットキーで実行します。2 つの動作モード「動作中・停止中」に よって使えるショートカットキーが変わります。停止モードに変更して無効になったショートカットキーは、Excelの本来 の機能に戻ります。動作モードはシートタブに表示しています。

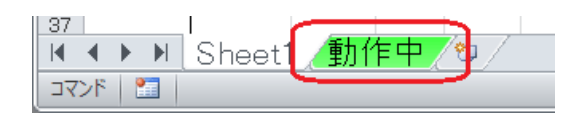

図2:動作モードの表示

割り当てているショートカットキーの確認やオブジェクトフィルタを設定するには、Ctrl + Shift + F を入力してください。 キー割り当て一覧とオブジェクトフィルタの設定画面が開きます。

| キー割り当て一覧: 機能動作中                                                                                                    | ×                                                                                                    |
|----------------------------------------------------------------------------------------------------|----------------------------------------------------------------------------------------------------|
| <ul> <li>✓ クリップボードから読み込み</li> <li>○ クリップボードへ書き出し</li> <li>P 部品情報を閲覧</li> <li>▼ タヴの長さを続一</li> <li>R タヴの長さを最短</li> <li>W セル幅自動調整</li> <li>F キー書的当て表示</li> <li>G 機能停止・再間</li> <li>小文字はCtrl</li> <li>六文字はCtrl+Shiftを併用</li> <li>✓ 進捗をステータスパーに表示</li> </ul> | Object Filter Import Export Parts V V Bus V V Wire V V Unction V V Bus Entry V V Tag V V Label V V Label V V Label V V Marker V V Marker V V Marker V V |
| ОК                                                                                                    | All On All Off Default                                                                                                    |
|                                                                                                    |                                                                                                    |

図3:キー割り当て一覧・オブジェクトフィルタ設定ウィンドウ

ショートカットキーはアルファベットの大文字 または 小文字で表示され、大文字の場合は Ctrl + Shift + 英文字、小文字 の場合は Ctrl + 英文字の組み合わせで入力することを意味しています。

キー割り当て一覧画面を表示させながら機能停止・再開を切り替えると、解除されるキーがわかります。機能停止・再開の 切り替えは Excel のウィンドウをアクティブにして実行してください。キー割り当て一覧画面がフォアグラウンドになって いるとキー入力が効きません。

**オブジェクトフィルタ**は、読み込み・書き出しとも個別に指定ができます。中途半端なフィルタをかけるとかえって処理が 遅くなることがあるので、適材適所で使用してください。

**進捗表示**は、読み込み・書き出しエラーのチェックに役立つので、通常は ON で使用してください。 進捗表示を OFF にすると、読み込み・書き出し速度がアップします。

## 使い方 - 各機能の解説

### ● クリップボードから読み込み (Ctrl + Shift + V)

BSch や LCo でコピーしたデータを、現在表示中のシートに表として読み込みます。 クリップボードの中身が回路図なのか部品ライブラリなのか自動判別して、表のレイアウトが変わります。

#### 回路図データの例(A1のセルが Object と表示されている)

|     | A       | В       | C    | D       | Е   | F    | G     | Н     | I       | J   | К    | L     | M       | N       | 0        | Р   | Q      |    |
|-----|---------|---------|------|---------|-----|------|-------|-------|---------|-----|------|-------|---------|---------|----------|-----|--------|----|
| 1   | Object  | LibName | Ref  | Text    | X1  | Y1   | Angle | Din   | Taper   | Х2  | Y2   | Width | Color   | LibBlks | LibData1 | Blk | TxtDir | T: |
| 2   | Marker  |         |      |         | 20  | 10   |       |       |         | 20  | 70   | 3     | #0000FF |         |          |     |        |    |
| 3   | Parts   | NOTE    | CLK0 | NOTE    | 40  | 160  | 0     |       |         |     |      |       |         | 1       | +BSCH3_L | 0   | Horiz  |    |
| 4   | Line    |         |      |         | 50  | 10   |       |       |         | 50  | 70   | 1     |         |         |          |     |        |    |
| 5   | Wire    |         |      |         | 100 | 10   |       |       |         | 100 | - 70 |       |         |         |          |     |        |    |
| 6   | Tag     |         |      | Т       | 180 | 60   |       | Vert  | LeftTop |     |      |       |         |         |          |     |        |    |
| - 7 | Comment |         |      | CCCCC90 | 280 | - 20 | 90    |       |         |     |      | -1    |         |         |          |     |        |    |
| 8   | Label   |         |      | LLLL    | 390 | 10   |       | Horiz |         |     |      |       |         |         |          |     |        |    |
| 9   |         |         |      |         |     |      |       |       |         |     |      |       |         |         |          |     |        |    |

#### 部品ライブラリデータの例(A1 のセルが LibObj と表示されている)

|   | A         | В    | С        | D    | E      | F       | G        | Н    | I    | J    | K     | L      | M    | N       | 0      | Р   | Q 🔺    |
|---|-----------|------|----------|------|--------|---------|----------|------|------|------|-------|--------|------|---------|--------|-----|--------|
| 1 | LibObj    | Name | Position | Num1 | Symbol | PtnBlks | PtnData1 | Num2 | Num3 | Num4 | Width | Height | Blks | BlkType | FxdBlk | Ref | PtnNar |
| 2 | Pattern   |      |          |      |        | 1       | +PTN     |      |      |      |       |        |      |         |        |     |        |
| 3 | Pin       |      | L1       | 1    | Near   |         |          | 4    | 10   | 13   |       |        |      |         |        |     |        |
| 4 | Pin       |      | L3       | 2    | Near   |         |          | 5    | 9    | 12   |       |        |      |         |        |     |        |
| 5 | Pin       |      | R2       | 3    | Inv    |         |          | 6    | 8    | 11   |       |        |      |         |        |     |        |
| 6 | Attribute | 7400 |          |      |        |         |          |      |      |      | 3     | 4      | 4    | Norm    | 0      | U   | 7      |
| 7 |           |      |          |      |        |         |          |      |      |      |       |        |      |         |        |     |        |

表の1行目には項目を認識するための列名が書かれています。ソートなどで他の行へ移動させないように注意してください。 列の順番の変更は自由ですが、列そのものを削除しないでください。どちらの場合もBSchへデータを書き出せなくなります。

読み込まれたデータのうち選択肢などの情報は、読みやすくするために表現を変更してあります。 全ての設定値を網羅した資料は、<u>表1:回路図のオブジェクトに使用する列名と設定値</u>および<u>表2:ライブラリのオブジェ</u> クトに使用する列名と設定値にまとめてあります。

## ● クリップボードへ書き出し(Ctrl + Shift + C)

表の内容を BSch または LCo が解釈できる形式でクリップボードにコピーします。 部品ライブラリデータは、単品の部品として BSch に貼り付ける事もできます。

### ● 部品情報を閲覧(Ctrl + Shift + P)

回路図データの表が表示されている時に、部品(Parts)オブジェクトの行でこのコマンドを実行すると、埋め込まれている部 品ライブラリ情報(LibData\*)を再解析して、部品ライブラリの表を PartsLib という名前で作ります。

|    | A      | В       | С   | D     | E  | F   | G     | Н     | Ι     | J       | К        | L   | M      | N    | 0    | Р       | Q      | R    |  |
|----|--------|---------|-----|-------|----|-----|-------|-------|-------|---------|----------|-----|--------|------|------|---------|--------|------|--|
| 1  | Object | LibName | Ref | Text  | X1 | Y1  | Angle | Dir   | Taper | LibBlks | LibData1 | Blk | TxtDir | TxtX | TxtY | ShowTxt | RefDir | RefX |  |
| 2  | Label  |         |     | LLLL  | 0  | 10  |       | Horiz |       |         |          |     |        |      |      |         |        |      |  |
| 3  | Label  |         |     | LLLL  | 50 | 50  |       | Vert  |       |         |          |     |        |      |      |         |        |      |  |
| -4 | Parts  | 74323   | U   | 74323 | 80 | 240 | 0     |       |       | 1 1     | +BSCH3_L | 0   | Horiz  | 2    | 20   | FALSE   | Horiz  | 2    |  |
| 5  |        |         |     |       |    |     |       |       |       |         |          |     |        |      |      |         |        |      |  |

PartsLib シートが表示されている状態でこのコマンドを実行すると、PartsLib シートを自動で削除します。

PartsLib シートをライブラリデータとして編集はできますが、回路図データへ書き戻す機能が無いため、LCo へ貼り付けて 実体化させてください。表だけでライブラリを個別に編集すると、記述ミスした時にネットが切れるのを防ぐための措置です。

### ● タグの長さを統一 (Ctrl + Shift + T)

BSch のタグの幅は文字列の長さで決まるため、本来は自由に長さを変えることができません。 タグの長さを揃えたいテキストのセルを選択して「タグの長さを統一」コマンド実行すると、選択中の最長の文字列に合わせ て他の文字列の末尾にスペースを挿入します。また、タグ長統一コマンドが使われたことを示すために、文字の長さに応じて 10 色コードの淡い色で塗りつぶしします。

|     | A      | В       | С   | D    | Е  | F    | G     | Н     | I        | J |
|-----|--------|---------|-----|------|----|------|-------|-------|----------|---|
| 1   | Object | LibName | Ref | Text | X1 | Y1   | Angle | Din   | Taper    |   |
| 2   | Tag    |         |     | SCK  | 0  | 0    |       | Horiz | RightBtm |   |
| 3   | Tag    |         |     | MOSI | 0  | - 20 |       | Horiz | RightBtm |   |
| - 4 | Tag    |         |     | MISO | 0  | 40   |       | Horiz | LeftTop  |   |
| 5   | Tag    |         |     | CS   | 0  | 60   |       | Horiz | RightBtm |   |
| 6   |        |         |     |      |    |      |       |       |          |   |

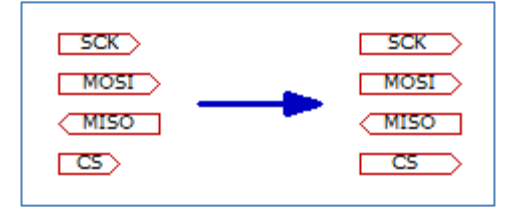

タグの文字列にスペースが付加されますが、ネットリスト作成ツール NL3W では末尾のスペースが無視されます。

#### ● タグの長さを最短に戻す (Ctrl + Shift + R)

タグのテキストの前後にあるスペースを削除します。「タグの長さを統一」コマンドで末尾に付けられたスペースを自動消去 して、本来の長さのタグに戻すときに使用します。セルの塗り潰しも消去します。

#### ● セル幅自動調整(Ctrl + Shift + W)

セルの幅を最短に自動調整します。クリップボードから読み込んだ時にも自動で実行されます。 幅が広くなることが想定される以下の列は自動調整されず、デフォルトの幅 8.43 になります。

◆ テキストデータが入る列(Text, Ref, Note, Pkg, Mfr, MfrPn)

◆ 画像埋め込みデータ (ImgData)

- ◆ ライブラリ埋め込みデータ (LibData)

#### ●キー割り当て表示(Ctrl + Shift + F)

キー割り当て一覧とオブジェクトフィルタの設定画面を開きます。 この画面の設定内容は、動作中の状態を表示しているシートに保存されます。

#### ●機能停止・再開(Ctrl + Q)

機能停止以外のキー割り当てをすべて解除・再リンクします。 解除されたショートカットキーは、Excel 本来のショートカットキーの機能に戻ります。 キーカスタマイズで割り当てを変更した後は、この操作を実行して新しいキーの割り当てを反映させてください。

## カスタマイズ項目

動作モードを表示しているシートには、ユーザーが自由に変更できるカスタマイズの設定が収められています。 VBA のプログラムを変更しなくても、セルの値を書き換えるだけで設定を変更できます。

|      | A             | В       | С                 | D     | E                 |       |
|------|---------------|---------|-------------------|-------|-------------------|-------|
| 1    | このシートは設定デ     | ータが書か   | かれています。削除しないでください | ٨.    |                   |       |
| 2    | Run           | Running | ← 変更禁止            | デフォルト |                   |       |
| З    | KeyImport     | V       | クリップボードから読み込み     | V     | 小文字はCtrl          |       |
| 4    | KeyExport     | С       | クリップボードに書き出し      | С     | 大文字はCtrl+Shiftを併用 |       |
| 5    | KeyReparse    | P       | 部品情報を解析           | Р     |                   |       |
| 6    | KeyAutoWidth  | W       | セル幅自動調整           | W     |                   |       |
| - 7  | KeyTagLen     | Т       | タグ長統一             | Т     |                   |       |
| 8    | KeyTrim       | R       | タグ長最短             | R     |                   |       |
| 9    | KeyHelp       | F       | キー割り当て表示          | F     |                   |       |
| 10   | KeyRun        | q       | 機能停止·再開           | q     |                   |       |
| 11   | CELL_CHAR_MAX | 8173    | セルに入る最大文字数        | 8173  |                   |       |
| 12   | Verbose       | TRUE    | 進捗メッセージ表示         |       |                   |       |
| 13   | ImportParts   | TRUE    | インボート フィルタ設定      |       |                   |       |
| 14   | ImportBus     | TRUE    | ↓                 |       |                   |       |
|      | ▲ ▶ ▶ Shee    | et1」動   | 作中 🕲 🛛 🔋          |       |                   |       |
| _⊐₹. | ンド 🔄          |         |                   |       | 100% 🗩 🗸 🗸        | ÷ .;; |

## ● キー割り当て

Key から始まる項目はショートカットキーの割り当て設定です。アルファベットの大文字または小文字を指定し、大文字の 場合は Ctrl+Shift との組み合わせ、小文字の場合は Ctrl との組み合わせになります。Excel が本来持っているショートカット キーと同じ文字を割り当てると、BSchList の割り当てが優先されます。

ショートカットキーの設定を変更した場合は、機能停止・再開操作を実行して新しいキー割り当てを反映させてください。 文字を削除するとキーは割り当てられず、重複したキーを割り当てると後者が優先されます。

#### ● 優先して表示する列の定義

クリップボードからの読み込み操作で表を作る際、列の順番は BSch の内部データの順番になります。頻繁に使う Ref や Text 等の項目は比較的右の隠れた位置に作られることが多いため、いちいち右にスクロールするのに手間がかかります。

ColSch または ColLib から始まる項目に優先して表示させたい列名を書いておくと、表の左側の同じ場所に指定した列が作ら れるようになります。数字が不連続になっていたり列名が空白だった場合は、そこで列の作成が打ち切られます。

#### ● セルに入れる最大文字数

BSchList では、IMAGE オブジェクトの画像データや部品のライブラリ情報を丸ごとセルに格納しています。Excel の仕様で セルに入る文字数の制限があるため、CELL\_CHAR\_MAX に設定された文字数を超えた場合は、データを格納するセルを自動 で分割します。

基本的に CELL\_CHAR\_MAX の値を変更する必要はないと思っていますが、Excel のバージョンなどに依存した動作不具合が 出る場合は、値を少なめに変更する必要が出てくるかもしれません。

# 便利な使い方 - BSch の拡張メニューへ登録する方法

BSchList.xlsm を特定のフォルダに保存しておき、拡張メニューから一発で呼び出してシームレスに使うことができます。 拡張メニューそのものの使い方は、BSch のサイトにあるオンラインマニュアルをご覧ください。

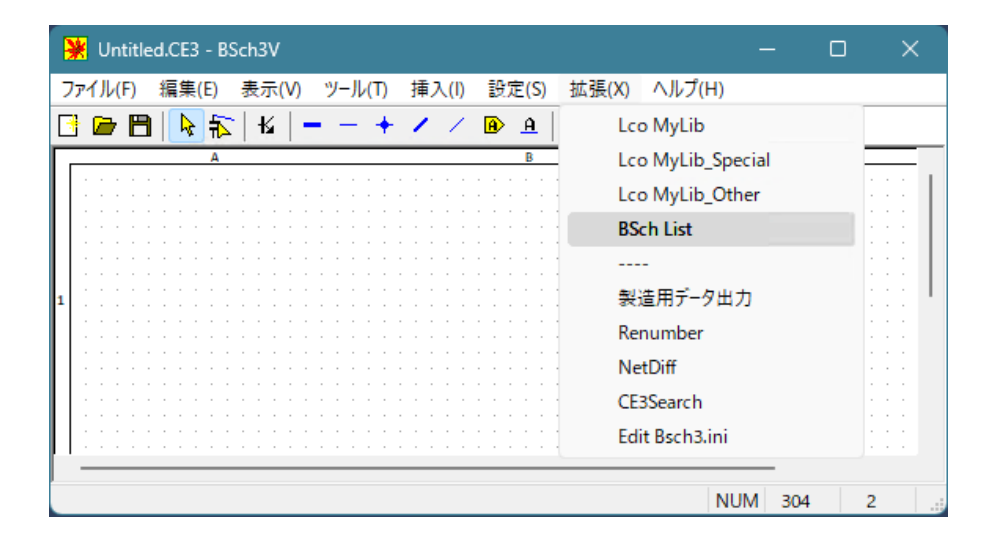

BSchList.xlsm を BSch のフォルダ C:¥software¥bs3vp240108rtl に保存している前提で解説します。 拡張メニューの登録先は、上記画像のようにメニューの4番目に登録すると仮定します。

#### [ExtensionMenu]

Menu3=BSchList,,"C:\Program Files\Microsoft Office\Root\Office16\EXCEL.EXE" "C:\software\bs3vp240108rtl\BSchList.xlsm"

★ポイント - BSchList.xlsm はフルパスで書く

"BSchList.xlsm"のようにファイル名だけを書くと、毎回マクロが無効の状態に戻ってしまいます。 フルパスで書いていないと、どのファイルのマクロを許可したのか記憶されないようです。

NAS のようなネットワークドライブや OneDrive 用のフォルダに置いた場合も、セキュリティの設定で弾かれる場合があるので、出来るだけローカルドライブに置くようにしてください。

# 付録資料

### 表1:回路図のオブジェクトに使用する列名と設定値

| 列名       | 属性        |       | オブジェクトの種類 |     |          |      |         |      |     |           |          | 設定値        |            |                     |
|----------|-----------|-------|-----------|-----|----------|------|---------|------|-----|-----------|----------|------------|------------|---------------------|
| Object   | オブジェクトタイプ | Parts | Label     | Tag | Comment  | Line | Marker  | Wire | Bus | WireEntry | BusEntry | Junction   | Image      | オブジェクト名             |
| X1       | 始点 X      | •     | •         | •   | •        | •    | •       | •    | •   | •         | •        | •          | •          | 10 倍の数値             |
| Y1       | 始点 Y      | •     | •         | •   | •        | •    | •       | •    | •   | •         | •        | •          | •          | 10 倍の数値             |
| X2       | 終点 X      |       |           |     |          | •    | •       | •    | •   | •         | •        |            |            | 10 倍の数値             |
| Y2       | 終点 Y      |       |           |     |          | •    | •       | •    | •   | •         | •        |            |            | 10 倍の数値             |
| Dir      | 方向        |       | •         | •   |          |      |         |      |     |           |          |            |            | Horiz, Vert         |
| Taper    | 尖りの方向     |       |           | •   |          |      |         |      |     |           |          | None, L    | eftTop,    | RightBtm, Both      |
| Angle    | 回転角、左右反転  | •     |           |     | •        |      |         |      |     |           |          | 0, 90, 180 | ), 270, -3 | 60, -90, -180, -270 |
| Width    | 幅         |       |           |     | -1, 50 ~ | 1~5  | 3 ~ 100 |      |     |           |          |            |            | 数値                  |
| Font     | フォント名     |       |           |     | •        |      |         |      |     |           |          |            |            | 文字列                 |
| UseTag   | タグ装飾使用    |       |           |     | •        |      |         |      |     |           |          |            |            | FALSE, TRUE         |
| FSize    | フォントサイズ   |       |           |     | •        |      |         |      |     |           |          |            |            | 数値                  |
| FStyle   | フォントスタイル  |       |           |     | •        |      |         |      |     |           |          | None, It   | alic, Bo   | old, ItalicBold     |
| UseCurve | 曲線使用      |       |           |     |          | •    |         |      |     |           |          |            |            | FALSE, TRUE         |
| CX1      | 曲線制御 始点 X |       |           |     |          | •    |         |      |     |           |          |            |            | 10 倍の数値             |
| CY1      | 曲線制御 始点 Y |       |           |     |          | •    |         |      |     |           |          |            |            | 10 倍の数値             |
| CX2      | 曲線制御 終点 X |       |           |     |          | •    |         |      |     |           |          |            |            | 10 倍の数値             |
| CY2      | 曲線制御 終点 Y |       |           |     |          | •    |         |      |     |           |          |            |            | 10 倍の数値             |
| LStyle   | 線のスタイル    |       |           |     |          | •    |         |      |     |           |          | Line, Da   | ash, Da    | shD, DashWD         |
| HdBgn    | 矢の形状 始点   |       |           |     |          | •    |         |      |     |           |          |            | None,      | Arrow, Circle       |
| HdEnd    | 矢の形状 終点   |       |           |     |          | •    |         |      |     |           |          |            | None,      | Arrow, Circle       |
| HdSize   | 矢のサイズ     |       |           |     |          | •    |         |      |     |           |          |            |            | 3 ~ 20              |
| Color    | 色         |       |           |     |          |      | •       |      |     |           |          |            |            | #RRGGBB             |
| Text     | テキスト、値    | •     | •         | •   | •        |      |         |      |     |           |          |            |            | 文字列                 |
| TxtDir   | テキストの向き   | •     |           |     |          |      |         |      |     |           |          |            |            | Horiz, Vert         |
| TxtX     | テキスト位置 X  | •     |           |     |          |      |         |      |     |           |          |            |            | 数値                  |
| TxtY     | テキスト位置 Y  | •     |           |     |          |      |         |      |     |           |          |            |            | 数値                  |
| ShowTxt  | テキスト表示    | •     |           |     |          |      |         |      |     |           |          |            |            | FALSE, TRUE         |
| Ref      | 部品番号      | •     |           |     |          |      |         |      |     |           |          |            |            | 文字列                 |
| RefDir   | 部品番号の向き   | •     |           |     |          |      |         |      |     |           |          |            |            | Horiz, Vert         |
| RefX     | 部品番号位置 X  | •     |           |     |          |      |         |      |     |           |          |            |            | 数値                  |
| RefY     | 部品番号位置 Y  | •     |           |     |          |      |         |      |     |           |          |            |            | 数値                  |
| ShowRef  | 部品番号表示    | •     |           |     |          |      |         |      |     |           |          |            |            | FALSE, TRUE         |
| Note     | ノート       | •     |           |     |          |      |         |      |     |           |          |            |            | 文字列                 |
| Pkg      | パッケージ     | •     |           |     |          |      |         |      |     |           |          |            |            | 文字列                 |
| Mfr      | 製造者       | •     |           |     |          |      |         |      |     |           |          |            |            | 文字列                 |
| MfrPn    | 製造者型式     | •     |           |     |          |      |         |      |     |           |          |            |            | 文字列                 |
| LibBlks  | LibData 数 | •     |           |     |          |      |         |      |     |           |          |            |            | **変更禁止**            |
| LibData* | ライブラリデータ  | •     |           |     |          |      |         |      |     |           |          |            |            | **変更禁止**            |
| LibName  | ライブラリ名    | •     |           |     |          |      |         |      |     |           |          |            |            | 文字列                 |
| Blk      | ブロック番号    | •     |           |     |          |      |         |      |     |           |          |            |            | 1 ~ 255             |
| Mag      | 倍率%       |       |           |     |          |      |         |      |     |           |          |            | •          | 20 ~ 200            |
| ImgBlks  | ImgData 数 |       |           |     |          |      |         |      |     |           |          |            | •          | **変更禁止**            |
| ImgData* | 画像データ     |       |           |     |          |      |         |      |     |           |          |            | •          | **変更禁止**            |
| 列名       | 属性        | Parts | Label     | Tag | Comment  | Line | Marker  | Wire | Bus | WireEntry | BusEntry | Junction   | Image      | 設定値                 |
|          |           |       |           |     |          |      | オブジェ    | クトの  | 種類  |           |          |            |            |                     |

表2:ライブラリのオブジェクトに使用する列名と設定値

| 列名       | 属性         | オブシ | ジェクトの     | )種類     | 設定値                                        |
|----------|------------|-----|-----------|---------|--------------------------------------------|
| LibObj   | オブジェクトタイプ  | Pin | Attribute | Pattern | オブジェクト名                                    |
| Name     | 名前         | •   | •         |         | 文字列                                        |
| Position | ピン位置       | •   |           |         | T*, R*, B*, L*                             |
| Symbol   | シンボル       | •   |           |         | [Std], Inv, Pclk, Nclk, Near, NoPin, NoNum |
| Num*     | ブロック毎のピン番号 | ٠   |           |         | 文字列                                        |
| Width    | 部品の幅       |     | •         |         | 1 ~ 255                                    |
| Height   | 部品の高さ      |     | •         |         | 1 ~ 255                                    |
| BlkType  | プロックタイプ    |     | •         |         | [Norm], Fixed, Shared                      |
| Blks     | ブロック数      |     | •         |         | 1~255 (Norm 用)                             |
| FxdBlk   | 固定ブロック番号   |     | •         |         | 1~255 (Fixed 用)                            |
| Ref      | 部番プレフィックス  |     | •         |         | 文字列                                        |
| Note     | ノート        |     | •         |         | 文字列                                        |
| Mfr      | 製造者        |     | •         |         | 文字列                                        |
| MfrPn    | 製造者型式      |     | •         |         | 文字列                                        |
| Pkg      | パッケージ      |     | •         |         | 文字列                                        |
| PtnName  | パターン名      |     | •         |         | 文字列                                        |
| PtnBlks  | PtnData 数  |     |           | •       | **変更禁止**                                   |
| PtnData* | パターンデータ    |     |           | •       | **変更禁止**                                   |

※ 列の順番は問いません

※ 設定値の選択肢で候補に無い物を書いた場合、[]で囲まれた選択肢が適用されます。